# DrakeSoftware WEBINARS

## Drake 101: Data Entry

### Drake 101 – Data Entry

### **Course Overview**

This is a basic course designed to familiarize Drake Tax users with navigating data entry while preparing a tax return using Drake Tax 2019

### **Learning Objectives**

Upon completion of this course, the student will be able to use Drake Tax to:

- Create or Open a return
- Navigate within Data Entry Screens
- Enter basic Tax Return Information
- View and Calculate a Tax Return

### NOTES

### Data Entry

### **Creating and Opening Returns**

When you enter an ID number (SSN or EIN), the program searches both current- and prior-year files. If it finds a client record in the prior-year files only, you are given the opportunity to update the record from the previous year into this year's program.

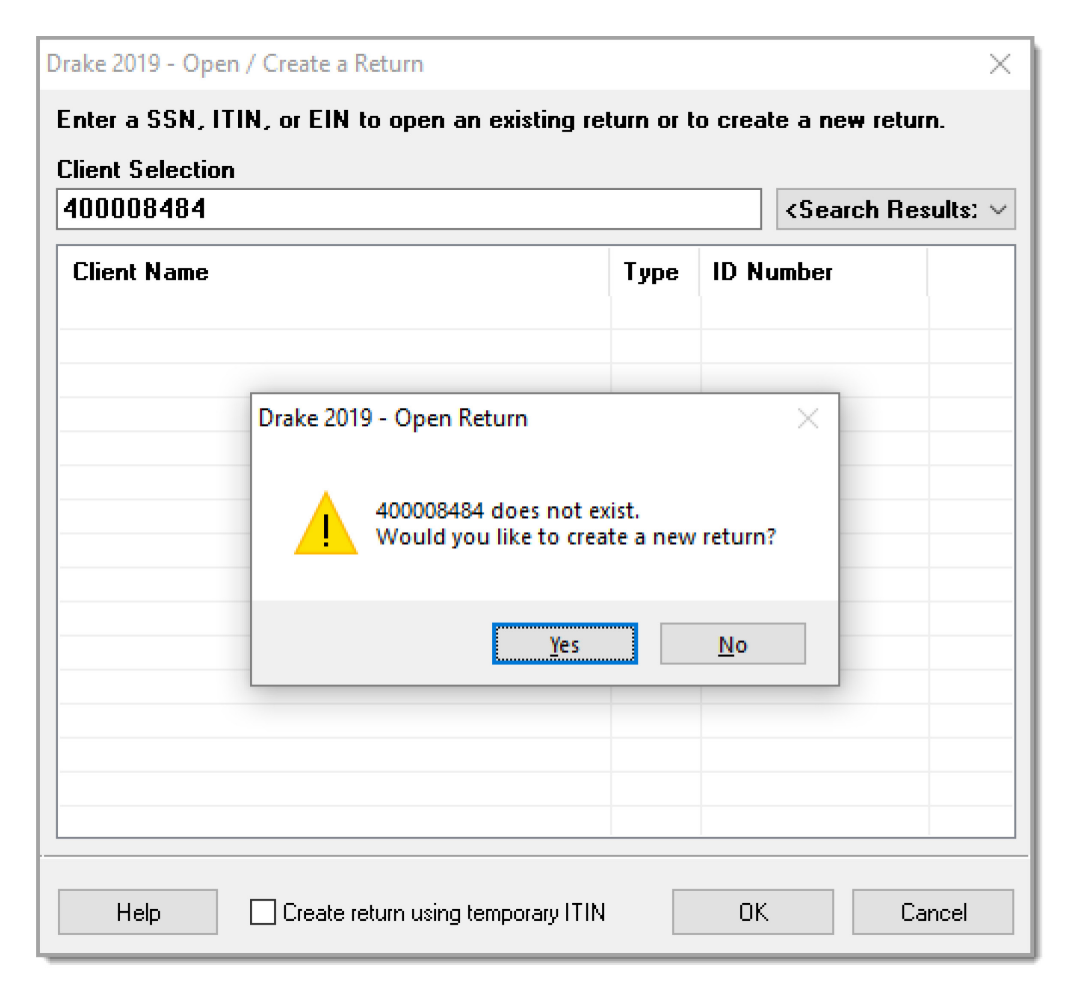

### Screen 1 – Name and Address

Use screen 1 (Name and Address), accessible from the General tab, to enter information about the taxpayer for the top section of a Form 1040. Screen 1 is opened automatically upon creating a new return.

| RAKE 2019 - Data Entry                                                                             | (400001111 - WEBINAR, TEST & PRACTICE - 400002222) - (CONTAIN                                                                                                   | IS SENSITIVE DATA) ·                                                                                  |
|----------------------------------------------------------------------------------------------------|----------------------------------------------------------------------------------------------------|----------------------------------------------------------------------------------------------------|
| Name and Add                                                                                       | ress and General Information                                                                                                    |                                                                                                    |
| Taxpayer                                                                                           |                                                                                                    | Spouse                                                                                                |
| Filing Status                                                                                      | 2 V Married Filing Jointly                                                                                                    |                                                                                                    |
| SSN                                                                                                | 400-00-1111                                                                                                    | SSN                                                                                                   |
| First name                                                                                         | TEST MI                                                                                                    | First name PRACTICE MI                                                                                |
| Last name                                                                                          | WEBINAR Suffix                                                                                                    | Last name Suffix                                                                                      |
| Date of birth                                                                                      | 01-01-1981 Age: 38 (as of 12/31/2019)                                                                                                    | Date of birth 01-01-1982 Age: 37 (as of 12/31/2019)                                                   |
| Date of death                                                                                      |                                                                                                    | Date of death                                                                                         |
| Occupation                                                                                         | INSTRUCTOR                                                                                                    | Occupation TEACHER                                                                                    |
|                                                                                                    | Phone Number Extension                                                                                                    | Phone Number Extension                                                                                |
| Davtime                                                                                            | 828-524-8020                                                                                                    | Davtime                                                                                               |
| Evening                                                                                            |                                                                                                    | Evening                                                                                               |
| Coll                                                                                               |                                                                                                    |                                                                                                    |
| Cell                                                                                               |                                                                                                    |                                                                                                    |
| Best time to call                                                                                  |                                                                                                    | Best time to call                                                                                     |
| Fax                                                                                                |                                                                                                    | Fax                                                                                                   |
| Email / text msg                                                                                   | EDUCATION@DRAKESOFTWARE.COM                                                                                                    | Email/text msg WEBINARS@DRAKESOFTWARE.COM                                                             |
| Dependent of<br>another                                                                            | Full-time Presidential Blind<br>student campaign                                                                                                    | Dependent of Full-time Presidential Blind<br>another student campaign                                 |
| Health insurance of                                                                                | everage HC                                                                                                    | filing a return income                                                                                |
| Mailing Address                                                                                    |                                                                                                    |                                                                                                    |
| Maining Address                                                                                    | 225 F DATMED CT                                                                                                    |                                                                                                    |
| Street address                                                                                     | Ap                                                                                                    | pt #                                                                                                  |
| City                                                                                               | FRANKLIN                                                                                                    | Combat Zone                                                                                           |
| J.S. ONLY                                                                                          | State ZIP County                                                                                                    | Stateside military address                                                                            |
|                                                                                                    | NC V 28734 MACON                                                                                                    |                                                                                                    |
| oreign ONLY                                                                                        | Province/State Country Postal Code                                                                                                    |                                                                                                    |
|                                                                                                    | <click access="" to=""></click>                                                                                                    |                                                                                                    |
| esident state                                                                                      | NC   Resident city   School dist                                                                                                    | trict 🗸                                                                                               |
| Foreign Account and                                                                                | Virtual Currency Questions                                                                                                    |                                                                                                    |
| f taxpayer has any int<br>account or foreign trus<br>sent, exchanged or ac<br>surrency, answer que | erest in or authority over any foreign<br>st, OR at any time in 2019, received, sold,<br>cquired any financial interest in any virtual<br>stions on this screen | Itual Currency         No Foreign Accounts or Virtual Currency           Otherwise         Check here |
| Return Options                                                                                     |                                                                                                    | 2210 Options Miscellaneous Codes                                                                      |
|                                                                                                    |                                                                                                    | Code 1                                                                                                |
| Firm #                                                                                             | = FS and OP order FS                                                                                                    | Code 2                                                                                                |
| P                                                                                                  | E3 and OP codes                                                                                                    | 2210 Code                                                                                             |
| Preparer #                                                                                         |                                                                                                    | Code 3                                                                                                |
| Data entry #                                                                                       | = Invoice number                                                                                                    | 2018 Fed tax                                                                                          |
| ERO #                                                                                              | Fee override =                                                                                                    | 2018 State tax Code 5                                                                                 |
| ord 1 of 1                                                                                         |                                                                                                    | Press E1 or Bight-Click for Help (Screen Help)                                                        |

#### FILING STATUS

Select a filing status from the **Filing Status** drop list at the top of screen 1. Press F1 in the **Filing Status** field to view explanations for the available codes.

After making a selection from the **Filing Status** drop list, make any other selections necessary to explain the client's filing status:

- Taxpayer did not live with spouse drop list
- Nonresident alien check box for nonresident alien spouse
- MFS claiming spouse exemption check boxes for Married Filing Separately returns

| RAKE 2019 - Data Entry (400001111 - WEBINAR, TEST & PRACTICE - 400002222) - (CONTAINS SENSITIVE DATA) - (ScrNum |                                                                |                   |  |  |  |  |  |  |
|----------------------------------------------------------------------------------------------------|----------------------------------------------------------------|-------------------|--|--|--|--|--|--|
| Name and Address and General Information                                                                        |                                                                |                   |  |  |  |  |  |  |
| Taxpayer                                                                                                    | Taxpayer Spouse                                                |                   |  |  |  |  |  |  |
| Filing Status                                                                                                   | 2 V Married Filing Jointly                                     |                   |  |  |  |  |  |  |
| SSN                                                                                                    | 1 Single                                                       | 400               |  |  |  |  |  |  |
| First name                                                                                                    | 2 Married Filing Jointly (MFJ)                                 | name PRA          |  |  |  |  |  |  |
| Last name                                                                                                    | 3 Married Filing Separately (MFS)<br>4 Head of Household (HOH) | name=             |  |  |  |  |  |  |
| Date of birth                                                                                                   | 5 Qualifying Widow(er) with Dependent Child                    | Date of birth 01- |  |  |  |  |  |  |
| Date of death                                                                                                   |                                                                | Date of death     |  |  |  |  |  |  |

| Taxpayer did not live with spouse | <u> </u>               | Nonresident alien           | MFS claiming spouse<br>Spouse is not | exemption |
|-----------------------------------|------------------------|-----------------------------|--------------------------------------|-----------|
| Health insurance coverage         | 1 - The taxpayer did : | not live with the spouse fo | r the last 6 months                  |           |
|                                   | 2 - Taxpayer did not   | live with the spouse even l | day during the year                  |           |

| Nonresident alien | MFS claiming spouse exemption |                              |  |  |  |  |
|-------------------|-------------------------------|------------------------------|--|--|--|--|
|                   | Spouse is not filing a return | Spouse has no U.S.<br>income |  |  |  |  |

#### **TAXPAYER INFORMATION**

The taxpayer's name and SSN are entered as you create the return. Other important taxpayer data, such as date of birth, occupation, and contact information (phone numbers and email address) for the taxpayer (and spouse, if applicable) is entered on screen **1**. Note that not all fields in the Spouse column are activated if the filing status is something other than "Married Filing Jointly" fields that are activated should be completed.

#### **RESIDENCY INFORMATION**

The **Mailing Address** section of screen 1 includes fields for both domestic and foreign addresses. If the resident state differs from the state in the mailing address, select the appropriate state code from the **Resident state** drop list near the bottom of screen 1. If the taxpayer is a partyear (PY) resident of the state in the mailing address, select **PY** from the **Resident state** drop list. To keep a state return from being calculated, select **0** from the **Resident state** drop list. The **Resident city** drop list is activated if a city return is required. The **School district** drop list is activated when needed.

#### **RETURN OPTIONS**

To override the firm, preparer, data entry operator, or ERO select an entry from the drop list.

| Return Options |                                             | 2210 Opti |
|----------------|---------------------------------------------|-----------|
| Firm # =       | ES and OP codes ES                          |           |
| Preparer # = 1 |                                             | 2210 Code |
| Data entry # = | ONE Self-Prepared Return (No Paid Preparer) | d ta      |
| ERO # = J      | ohn John Doe CPA                            | ate       |
| 1              | John Doe CPA                                |           |

#### FIELD HELP

Field help provides information about a selected field. There are three ways to access field help:

- Click inside a field and press F1
- Click inside a field and press SHIFT+?
- Right-click in a field and select **Help > Help for this Field** from the right-click menu

| AKE 2019 - E                | Data Entry (400001111 - WEBINAR, TEST & PRACTICE - 400002222) - (CONTAINS SENSITIVE DATA) ·                                                                                                    | 1  |
|-----------------------------|----------------------------------------------------------------------------------------------------|----|
| Name a                      | nd Address and General Information                                                                                                    |    |
| Taxpayer                    | Spouse                                                                                                    |    |
| Filing Statu                | IS 2 Maintee ming Jointy                                                                                                    |    |
| SSN                         | 400-00-2222 SSN                                                                                                    |    |
| First name                  | A TEST MI First name PRACTICE MI                                                                                                    |    |
| Last name                   | A                                                                                                    | _` |
| Date of t                   | akeSoftware-Data Entry-Help — — — — — — — — — — — — — — — — — — —                                                                                                    |    |
| Date of c                   | Tring Status (difect entry)                                                                                                    |    |
| Occupat<br>Daytime          | 1 Single<br>2 Married Filing Jointly (MFJ)<br>3 Married Filing Separately (MFS)<br>4 Head of Household (HOH)<br>5 Qualifying Widow(er) with Dependent Child                                                                                                    |    |
| Evening.<br>Cell            | ***** See below for a detailed explanation of the available filing statuses. *****                                                                                                    |    |
| Best tim<br>Fax             | 1 SINGLE - This status may be used if, as of December 31, 2019,<br>the taxpayer was either:                                                                                                    | ŀ  |
| Email / te<br>Depe<br>anoth | <ul> <li>a. Never married</li> <li>b. Legally separated, according to state law, under a decree<br/>of divorce or separate maintenance</li> <li>c. Widowed before January 1, 2019 and did not remarry in 2019</li> </ul>                                                                                       |    |
| Taxpay<br>Health            | 2 MARRIED FILING JOINTLY (MFJ) - This status may be used if any<br>of the following is true:                                                                                                    |    |
| 0.0270.0                    | <ul> <li>a. Taxpayer and spouse were married as of December 31, 2019,<br/>even if they did not live together at the end of 2019</li> <li>b. Spouse died in 2019 and surviving spouse did not remarry</li> </ul>                                                                                                | F  |
| ailing A(                   | in 2019<br>c. Spouse died in 2020 before filing a 2019 return                                                                                                    |    |
| Street<br>City<br>.S. ONLY  | NOTES: A husband and wife may file jointly even if only one had<br>income or if they did not live together all year. Both,<br>however, must sign the return, and both are responsible<br>meaning that if one spouse does not pay the tax due, the<br>other might have to. If a joint return is filed for 2019, |    |
| oreign C                    |                                                                                                    |    |
|                             | Qopy Print QK                                                                                                    |    |
|                             |                                                                                                    |    |

### Data Entry Menu

Returns are prepared in data-entry mode. Access data-entry screens from the **Data Entry Menu**. When in data entry, press Esc to save your data, exit the open screen, and return to the **Data Entry Menu**. Pressing Esc from the **Data Entry Menu** returns you to the **Home** window. While in data entry, you can use the TAB key, and the UP ARROW and DOWN ARROW keys to move from field to field, and the PAGE UP and PAGE DOWN keys to move from screen to screen.

The **Data Entry Menu** is displayed when you open a return. It consists of a toolbar, tabs, codes and names, the selector field, and the status bar.

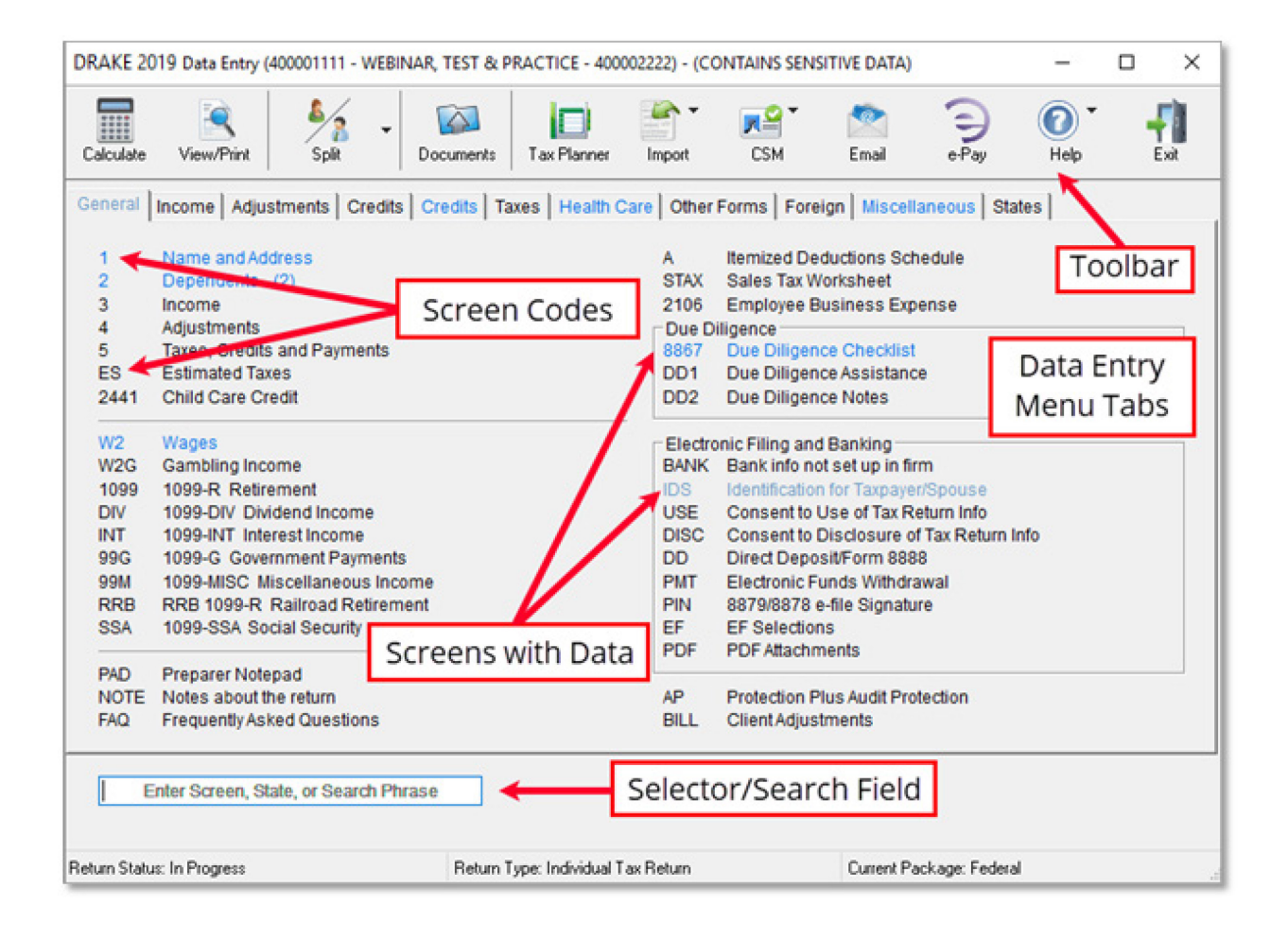

### **Dependents**

Use screen 2 (Dependents), accessible from the General tab, to complete the "Dependents" section of Form 1040. Use a separate screen for each dependent, pressing PAGE DOWN to open each new screen. Data is saved automatically upon exiting a screen. The number of active Dependents screens is shown on the Data Entry Menu.

| DRAKE 2019 - Data Entry (400001111 - WEBINAR, TEST & PR    | ACTICE - 40000     | 2222) - (0 | CONTAINS SENSITIV      | E D          | ATA)                                             |           |                  |              | _            | □ ×               |
|------------------------------------------------------------|--------------------|------------|------------------------|--------------|--------------------------------------------------|-----------|------------------|--------------|--------------|-------------------|
| Dependent Information Video:                               | Due Diligence      |            | Video: EIC T           | Trou         | ibleshooting                                     | State     | e Informa        | tion –       |              | 1                 |
| *Use <f3> to switch to grid mode*</f3>                     |                    |            |                        |              |                                                  |           | NY-EIC           | NY-27:       | <u>2 PA</u>  |                   |
| Dependent first name M.I. Last name (                      | if different)      | Suffix     | SSN                    |              | Relationship                                     |           | Month:<br>in hom | s            | Date o       | of birth          |
| CHILD ONE                                                  |                    |            | 400-00-1212            | 1 [          | DAUGHTER                                         | ~         | 12               |              | 01-01-       | 2010              |
|                                                            |                    |            |                        |              |                                                  |           |                  |              |              |                   |
| Childcare Expense Information FC                           | <u>orm 2441</u>    |            |                        |              | Age determined                                   | Age: 9    | 9                |              |              |                   |
| Qualifying childcare expenses incurred and paid in 20      | 019                |            |                        | -            | by date of birth                                 | as of     | 12/31/20         | 19           |              |                   |
| Portion of qualifying expenses provided by employer.       |                    |            |                        |              |                                                  |           |                  |              |              |                   |
| TSJ State                                                  | ~                  | _          |                        | N            | ot eligible for EIC                              |           |                  |              |              |                   |
| State codes                                                |                    |            |                        | E            | igible for Child Tax OR                          | Other D   | ependen          | t Cred       | it           | ×                 |
| NOTE: If EIC, Child Tax Credit or Other Dependent C        | Credit is claime   | d for thi  | s dependent, comp      | olete        | the section below an                             | d scree   | n 8867.          | 88           | <u>67</u>    |                   |
|                                                            |                    |            |                        |              |                                                  |           |                  | Vos          | No           | Not<br>Applicable |
| Is either of the following true? The dependent is unm      | narried, OR the    | depende    | ent is married, can b  | be c         | laimed as the taxpayer                           | s         |                  | ies          | NO           | Applicable        |
| dependent, and is not filing a joint return (except to     | o claim a refund   | I)         |                        |              |                                                  |           |                  | $\checkmark$ |              |                   |
| Could another person qualify to claim this dependent       | t?                 |            |                        |              |                                                  |           |                  |              | $\checkmark$ |                   |
| If YES: Dependent's relationship to the other p            | erson              |            |                        |              |                                                  |           |                  |              | _            | ~                 |
| If the tiebreaker rules apply, would the d                 | dependent be tr    | eated as   | the taxpayer's qual    | lifyir       | ıg child?                                        |           |                  |              |              |                   |
| If this is not the taxpaver's son or daughter, did you as  | sk why the parer   | nt was n   | ot claiming the child  | t an         | d document the answe                             | r?        |                  |              |              |                   |
| Did the dependent live with the taxpayer in the U.S. for   | r more than hal    | f of the y | ear?                   |              |                                                  |           |                  |              |              |                   |
| 10 The qualifying person is the taxpayer's dependent wh    | io is a citizen, n | ational, d | or resident of the Un  | nited        | i States                                         |           |                  | $\checkmark$ |              |                   |
| 11 Did you explain that he/she may not claim the CTC/AC    | CTC if the taxpa   | yer has r  | not lived with the chi | ild f        | or more than half the ye                         | ar?       |                  | $\checkmark$ |              |                   |
| 12 Did you explain to the taxpayer the rules about claimin | ng the CTC/ACT     | CODC       | for a child of divorce | ed o         | r separated parents, in                          | cluding   | any              |              |              |                   |
| requirement to attach a Form 8332 or similiar statem       | ent to the return  | 1?         |                        |              |                                                  |           |                  |              |              |                   |
| Which documents below, if any, did you rely on to dete     | ermine eligibilit  | y EIC an   | d/or CTC for this de   | per          | ident? Check all that ap                         | oply      |                  |              |              |                   |
| Additional entries for this section can be made on sc      | reen 8867.         |            |                        |              |                                                  |           |                  |              |              |                   |
| Residency of Qualifying Child                              |                    |            | Disabilit              | ty o         | f Qualifying Child                               |           |                  |              |              |                   |
| Landlord or property management statement                  |                    |            | Othe                   | r he         | althcare provider state                          | ment      |                  |              |              |                   |
| Healthcare provider statement                              |                    |            | Socia                  | al s         | ervices agency or progr                          | am stat   | ement            |              |              |                   |
| Medical records Childcare provider records                 |                    |            |                        | not r        | ely on any documents,<br>ely on any documents    | made n    | iotes in fil     | e            |              |                   |
| Placement agency statement                                 |                    |            | Other                  |              |                                                  |           |                  |              |              |                   |
| Social services records or statement                       |                    |            |                        |              |                                                  |           |                  |              |              |                   |
| Indian tribal official statement                           |                    |            |                        |              |                                                  |           |                  |              |              |                   |
| Employer statement                                         |                    |            |                        |              |                                                  |           |                  |              |              |                   |
| Did not rely on any documents, made notes in file          | •                  |            | To docu                | ıme          | nt the information you a                         | acquired  | i from the       |              |              |                   |
| Other                                                      |                    |            | question<br>- Additio  | NS )<br>Inal | ou asked, you can use<br>Notes screen. Click the | the EIC   | Due Dili         | gence        | חח           | 2                 |
|                                                            |                    |            | Additio                | /IIGI        | Notes Screen. Onek in                            | 0021      | m.               |              | 00           | <u> </u>          |
|                                                            |                    |            |                        |              |                                                  |           |                  |              |              |                   |
| Additional Information                                     |                    |            | 1                      | -            |                                                  |           |                  |              |              |                   |
| Over 18 under 24 and a student                             | Other depe         | endent     |                        |              |                                                  | OT unde   | ate to nev       | tvear        |              |                   |
| Disabled                                                   | Not a depe         | ndent      |                        |              |                                                  | Special ( | Circumet         | ances        |              |                   |
| Dependent lived with taxpaver                              | Not a depe         | ndent - H  | HOH qualifier          |              |                                                  |           |                  |              |              |                   |
| Dependent did NOT live with                                | Not a depe         | ndent - (  | QW qualifier           |              |                                                  |           | N                |              |              |                   |
| taxpayer due to divorce or                                 | Dependent          | t has ins  | urance (for state      |              |                                                  |           | Date of          | rdeath       | 1            |                   |
| separation                                                 | purposes (         | (illy)     |                        |              | ~                                                | Decea     | sed Chile        | d Doci       | iment        |                   |
| Record 1 of 2                                              |                    |            | Press F1 or Right      | t-Clic       | k for Help                                       |           |                  | (Scr         | een Hel      | p)                |

#### **S**CREEN HYPERLINKS

Hyperlinks in data entry allow easier, quicker data entry. Hyperlinks are available in all packages. Use links to move quickly from one screen to a related screen without having to return to the **Data Entry Menu**. Some screens have links that open quick help videos.

#### **CHILDCARE EXPENSE INFORMATION**

Use Screen 2441 to enter information for Form 2441, Child and Dependent Care Expense Credit.

Enter data on both the 2441 screen and screen 2 for each dependent for whom expenses were incurred.

To qualify for the childcare credit, parents must have earned income, be full-time students, or be disabled. If a spouse does not have income but is disabled or a student, then enter \$250 (one child) or \$500 (two or more children) for each month the spouse was a student or disabled. This information is entered near the bottom of the **2441** screen in the **Earned income for 2441 purposes ONLY** field. An entry in these fields affects Form 2441 amounts only and must be at least as great as the childcare expenses.

|   |       |                                                                              | Taxpayer | Spouse |
|---|-------|------------------------------------------------------------------------------|----------|--------|
|   | 12    | Employer-provided dependent care benefits received in 2019                   | =        | -      |
|   | 13    | Amount carried over from 2018 and used in 2019 during the grace period       |          |        |
|   | 14    | Amount forfeited or carried forward to 2020, if any                          |          |        |
|   | 16    | Amount of qualifying expenses incurred in 2019                               |          |        |
| < | 4, 5, | 18, 19 Earned income for 2441 purposes ONLY+/-                               | +/.      |        |
|   | 22    | Amount of line 12 that is from taxpayer's sole proprietorship or partnership |          |        |
|   | ~     |                                                                              | (0)      |        |

### Form W-2 Entry Screen

Use screen W2 (Form W2 –Wage and Tax Statement), accessible from the General tab, to enter W2 data.

| DRAKE 2019 - Data En | try (400001111 - WEBINAR, TEST & PRACTICE - 400002222) - (CON     | TAINS SENSITIVE DATA)            | - 🗆 X                                 |
|----------------------|-------------------------------------------------------------------|----------------------------------|---------------------------------------|
| W-2                  | Additional Entries Ohio RITA Import W2                            |                                  | Video: Entering Multiple-State W2s    |
| Form W-2 - V         | Vage and Tax Statement                                            |                                  | State Information                     |
| TS 📃 🗸 F             | Special tax treatment                                             |                                  | <u>IN NJ ND NY PA</u>                 |
| Employer inform      | ation is required for e-file                                      | 1 Wages, tips                    | 2 Federal tax w/h                     |
| EIN                  | 56-1231213                                                        | 50000                            | 5000                                  |
| Name                 | THE GREATEST JOB                                                  | 3 Soc Sec wages                  | 4 Soc Sec w/h                         |
| Name cont            |                                                                   | 50000                            | 3100                                  |
| Street               | 111 MAIN ST                                                       | 5 Medicare wages                 | 6 Medicare tax w/h                    |
| City                 | FRANKLIN                                                          | 50000                            | 725                                   |
| U.S.ONLY             | State ZIP                                                         | 7 Soc Sec tips                   | 8 Allocated tips                      |
|                      | NC ~ 28734                                                        |                                  |                                       |
| Foreign ONLY         | Province/State Country Postal                                     | Code 9 Verification Code         | 10 Dep care benefit                   |
|                      | <click access="" to=""></click>                                   |                                  | <u>Form 2441</u>                      |
| - Employee nome      | and address (if different from across 1)                          |                                  | Form 8880                             |
| Employee name        | and address (in different from screen 1)                          | 11 Non-qualified plan            | 12 Code Amount Year                   |
| Name: First.         | = TEST Last= WEBINAR                                              |                                  |                                       |
| Street               | = 235 E PALMER ST                                                 | 13 Statutory employee            |                                       |
| City                 | FRANKLIN                                                          | Retirement plan                  |                                       |
| U.S. ONLY            | State ZIP                                                         |                                  |                                       |
| Foreign ONLY         | Province/State Country Postal                                     | Code OFU                         | QSEHRA                                |
| i orongir onizi      | = <click access="" to=""> = &lt;</click>                          |                                  |                                       |
|                      |                                                                   |                                  |                                       |
|                      |                                                                   |                                  |                                       |
| 15 ST Emp            | loyer's state ID number 16 State wages 17 State tax               | 18 Local wages 19 Local tax      | 20 Locality                           |
| NC ~ 0000            | 50000 1500 1500                                                   |                                  | <u> </u>                              |
| <u> </u>             |                                                                   |                                  |                                       |
|                      |                                                                   |                                  |                                       |
|                      |                                                                   |                                  |                                       |
| Was this W-2 a       | ltered or handwritten? (Nonstandard)                              | Corrected W-2 Do                 | not update Agent for<br>Employer      |
| If either spouse h   | as an ITIN on screen 1, the TIN from the W-2 must be entered in t | his field                        |                                       |
| Record 1 of 1        | Press Page Down for New Screen: Cirl+Tab for Next Tab             | Press F1 or Bight-Click for Help | (Screen Help)                         |
|                      |                                                                   |                                  | · · · · · · · · · · · · · · · · · · · |

#### TS OR TSJ FIELDS

The **TS** or **TSJ** fields assigns the data on a screen to the Taxpayer (T), Spouse (S), or both (J).

| Form W2 -             | Form W2 - Wage and Tax Statement |  |  |  |  |  |  |
|-----------------------|----------------------------------|--|--|--|--|--|--|
| W-2                   | Additional Entries Import W2     |  |  |  |  |  |  |
| TS F                  | Special tax treatment            |  |  |  |  |  |  |
| Em T Below<br>S Below | ngs to the Primary Taxpayer      |  |  |  |  |  |  |

#### **REQUIRED FIELDS**

Fields that require completion before a return is eligible for e-file are highlighted in blue.

| Employer information is required for e-file |                                                   |         |             |  |  |  |
|---------------------------------------------|---------------------------------------------------|---------|-------------|--|--|--|
| EIN                                         |                                                   |         |             |  |  |  |
| Name                                        |                                                   |         |             |  |  |  |
| Name cont                                   |                                                   |         |             |  |  |  |
| Street                                      |                                                   |         |             |  |  |  |
| City                                        |                                                   |         |             |  |  |  |
| U.S.ONLY                                    | State ZIP                                         |         |             |  |  |  |
| Foreign ONLY                                | Province/State<br><click access="" to=""></click> | Country | Postal Code |  |  |  |

Reminders appear when you try to escape from a screen on which required fields have not been completed. You can set up the software to remind you every time you leave a required field blank, to remind you only once per data-entry session, or not at all. From the **Home** window, go to **Setup > Options > Data Entry** tab to choose these setup options. From the **Home** window, go to **Setup > Colors** to change the color of the required fields.

| DRAKE 20                          | 19 - Data Entry                                                                                      | × |  |  |
|-----------------------------------|----------------------------------------------------------------------------------------------------|---|--|--|
|                                   | There are fields on this screen that must contain data if you<br>are planning to e-file this return. |   |  |  |
|                                   | These fields are color coded for easy identification.                                                |   |  |  |
| To enter this data now, click OK. |                                                                                                    |   |  |  |
|                                   | To exit this screen, click Cancel.                                                                   |   |  |  |
|                                   |                                                                                                    |   |  |  |
|                                   | OK                                                                                                   |   |  |  |

#### W-2 WAGES

The **W2** screen is designed to reflect the IRS Form W-2, Wage and Tax Statement. Data entered here must match the client's W-2 form. The following fields can be completed automatically by the program:

- Names and Addresses If the employer's EIN is in your Drake database, the employer's information is filled automatically once you enter the EIN. The employee information is filled automatically once T or S is selected at the top of the screen. Nothing needs to be typed into these fields unless the information differs from what was previously entered in the program.
- Wages and Withholding When wages are entered in box 1, boxes 3–6 are filled automatically. These amounts should match those on the taxpayer's W-2.

#### W-2 VERIFICATION (OPTIONAL)

Verification fields (activated from **Setup > Options > Data Entry** tab) help ensure that wage and withholding amounts are correct by requiring re-entry of federal and state wage and withholding amounts at the bottom of screen **W2**.

| ederal      |                   | State1     |           | State 2 (If appli | cable)    |
|-------------|-------------------|------------|-----------|-------------------|-----------|
| Wages, tips | 2 Federal tax w/h | 16 ST wage | 17 ST tax | 16 ST wage        | 17 ST tax |

#### **ADDITIONAL ENTRIES TAB**

If the taxpayer has W-2 information from more than four states, it is no longer necessary to open a new W2 screen. Click the Additional Entries tab at the top of the W2 screen to access 10 more lines of data-entry fields for box 15 of Form W-2. There are also four more lines of dataentry fields for boxes 12 and 14, and for four lines of School District fields.

| DRAK | E 2019 - Data E | ntry (400001111 - WEBINA     | R, TEST & PRACTICE | - 400002222) - (CONTA |
|------|-----------------|------------------------------|--------------------|-----------------------|
| 6    | W-2             | Additional Entries           | Ohio RITA          | Import W2             |
| F    | orm W-2 -       | Wage and Tax Stat            | tement             |                       |
| TS   | 5 🔽 🗡 F         | Special tax treat            | ment ~             |                       |
| E    | mployer inforn  | nation is required for e-fil | e                  |                       |

#### DATA ENTRY TOOLBAR

The Data Entry Toolbar, available on all data entry screens in all packages, federal and state, allows you to perform several functions without the need to leave the screen, use a macro or keyboard combination, or select from a right-click menu.

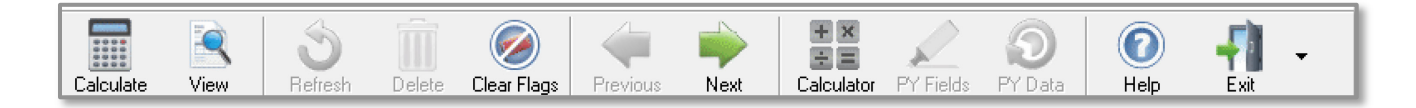

To view the toolbar, move your mouse pointer to the top of any data entry screen. Click the buttons on the toolbar to perform the various functions. Certain buttons are activated depending on previous-year's return or current-year entries. To close the toolbar, click elsewhere on the screen.

To calculate the return or open it in View mode from the data entry screen, click the respective button on the left side of the toolbar. Click **Delete** to delete the open screen. If the **Clear Flags** button is active, that means reminder "flags" were generated for the open screen. One click clears all flags on the screen.

The **Previous** and **Next** buttons operate just as do the PAGE UP, PAGE DOWN, CTRL+PAGE UP, and CTRL+PAGE DOWN keys on your keyboard. When a return contains multiple instances of such screens as **W2**, pressing PAGE UP and PAGE DOWN moves you through the various instances of that screen. If there are no other instances of a screen—when only one screen has been entered—then pressing PAGE UP or PAGE DOWN moves you to the next connected screen; for instance, if you open screen **3 (Income)**, and click the Next button, the program opens screen **4 (Adjustments)**. Click **Next** again and move to screen **5 (Taxes, Credits, and Payments)**. Click **Previous** to move back to the previous linked screen.

If there are no connected screens available and multiples of the open screen, the **Previous** and **Next** buttons are inactive.

The Calculator button opens a calculator function in the program.

The **PY Fields** and **PY Data** buttons activate the LookBack feature, displaying which fields on the open screen had data entered in the prior year's return (if that return was done in Drake Software's tax program) and what that data was. Click **PY Fields** to see which fields contained data in 2015; click **PY Data** to see the data.

Click **Help** to open a screen help for this screen. (An inactive **Help** button means no screen help exists for this screen.)

The **Exit** button give you the option of closing the screen while saving the entered data, or (by clicking the arrow to the right of the **Exit** button), closing the screen without saving the data.

To disable the new data entry toolbar, from the menu bar of the **Home** window of Drake Software, go to **Setup > Options**, **Data Entry** tab, and on the lower left corner of the window, clear the **Enable Data Entry toolbar** check box.

#### SCHEDULE C

Screen C, Self-Employed Income, covers Schedule C, Profit or Loss from Business (Sole Proprietorship). Access screen C from the Income tab. Several screens in Drake (such as the 99M, AUTO, and 4562 screens) can be associated with a Schedule C using the For and Multi-form Code boxes of those screens.

| Schedule C - Profit or Loss from Busine                   | SS                                                                              |
|-----------------------------------------------------------|---------------------------------------------------------------------------------|
| Income/Expenses Carryovers/State Info                     |                                                                                 |
|                                                           | Video: Car and Truck Expenses                                                   |
| TS F ST City                                              | PAN HI PA SC                                                                    |
| A Dusiness of Brafassian/Draductor Capita                 | CATERER P. Duringen and 722300                                                  |
| Business of Profession/Product of Service                 | CATERING SERVICES OF AMERICA                                                    |
| E Street address                                          | 1111 MAIN STREET                                                                |
| City                                                      | FRANKLIN Video Tip: Business Code Search                                        |
|                                                           | NC V 28734                                                                      |
| Enreign ONLY Province/State Country Postal Code           | <click access="" to=""></click>                                                 |
| E Accounting method if not cash                           |                                                                                 |
| G Did NOT materially participate in 2019                  | I Taxpaver made payments in 2019 that would require taxpaver to file Forms 1099 |
| H Taxpaver started or acquired this business during       | 2019 J If "Yes," did or will taxpayer file all required Forms 1099?             |
| Part I Income                                             | Statutory omployee wages ontered on screen W2                                   |
| 1 Gross receipts/sales                                    | +/- 50000 flow to Schedule C automatically when the "Stat                       |
| 2 Returns and allowances                                  | employee" box on line 13 of screen W2 is marked                                 |
| 6 Other income                                            | screen W2 is "1" through "9."                                                   |
| Part II - Expenses                                        | 30 Business use of your home Form 8829                                          |
| 8 Advertising                                             | 19 Pensions/profit share                                                        |
| 9 Car and truck expenses AUTO +/-                         | 20 Rent - vehicle, machinery                                                    |
| 10 Commissions and fees 100                               | Rent - Other                                                                    |
| 11 Contract labor 1500                                    | 21 Repairs/maintenance                                                          |
| 12 DepletionDEPL =                                        | 22 Supplies                                                                     |
| 13 Depreciation Form 4562+/-                              | 23 Taxes and licenses 34 Change in method: Yes SCH                              |
| Depreciation adjustment (AMT)+/-                          | 24 Travel 35 Beginning inventory                                                |
| 14 Employee benefits                                      | Meals (50%) 36 Purchases less personal                                          |
| 15 Insurance                                              | Meals (80%)                                                                     |
| 16 Interest - mortgage Form 1098                          | 25 Utilities 12000 38 Materials and supplies                                    |
| Interest - other                                          | 26 Wages                                                                        |
| 17 Legal and professional services 4000                   | 27a Other expenses 41 Ending inventory                                          |
| 18 Office expense 1250                                    | Part IV - Information on your vehicle <u>AUTO</u>                               |
|                                                           | Taxpayer disposed of business during 2019 Exempt notary income                  |
| Family health coverage Read field help SEHI               | Carry to Form 8960, line 7                                                      |
| Income to be excluded per Notice 2014-7                   | Clergy Schedule C                                                               |
| Qualified Business Income (QBI) Deduction                 |                                                                                 |
| Treat as a "specified service business"                   |                                                                                 |
| Business aggregation number (BAN)                         | Section 179 =                                                                   |
| W-2 wages paid                                            | = Section 1231 Gain/Loss =                                                      |
| Unadjusted basis of all qualified property immediately af | er acquisition = Deduction for one-half of SE tax =                             |
| Override calculated qualified business income (or loss)   | Self-employed Health Insurance Deduction =                                      |
| Qualified business income allocable to cooperative payn   | ents Self-employed Pension Deduction =                                          |
| W-2 wages allocable to cooperative payments               |                                                                                 |
|                                                           |                                                                                 |

#### **Business Codes**

To locate a specific business code, place the cursor in the **Business Code** box (field **B**) and press CTRL+SHIFT+S (or right-click in the field and select **Search**). Enter a search term and click **Go**. All codes that include the search term are displayed. Double-click the desired code or select one and click **OK** or press ENTER.

| Schedule C - Profit or Loss from Busine               | 955                                                                                        |                                 |
|-------------------------------------------------------|--------------------------------------------------------------------------------------------|---------------------------------|
| Income/Expenses Carryovers/State Info                 |                                                                                            |                                 |
| TS F ST City                                          | Yideo: Car and Truck E                                                                     | xpenses<br>HI PA SC             |
| A Business or Profession/Product or Service           | CATERER                                                                                    | B Business code 722300 V        |
| C Business name                                       | CATERING SERVICES OF AMERICA                                                               | D Employer ID #                 |
| E Street address                                      | 1111 MAIN STREET                                                                           | Video Tin: Business Code Search |
| City                                                  | FRANKLIN DRAKE 2019 - Data Entry - Search                                                  | - • ×                           |
| U.S. ONLY State, ZIP                                  | NC V 28734 Please input search data: Food                                                  |                                 |
| Foreign ONLY Province/State, Country, Postal Code.    |                                                                                            | <u> </u>                        |
| F Accounting method if not cash                       | Accrual Oth results:<br>311110 Animal food mfg.                                            |                                 |
| G Did NOT materially participate in 2019              | I Taxpayern 311400 Fruit & vegetable preserving & speci                                    | alty food mfg.                  |
| H in axpayer started or acquired this business during | 2019 J WYES, dic<br>311900 Other food mfg. (including coffee, t                            | ea, flavorings, s               |
| Part I - Income                                       | 445220 Fish & searood markets<br>445290 Other specialty food stores                        | W2<br>at                        |
| Returns and allowances                                | 624200 Community food & housing, & emergenc<br>722300 Special food services (including foo | y & other relief services ked   |
| 6 Other income                                        |                                                                                            | l on                            |
| Part II - Expenses                                    |                                                                                            | m 8829                          |
| 8 Advertising                                         | 19 Pensions/profit s                                                                       | m 6198                          |
| 9 Car and truck expenses AUTO +/-                     | 20 Rent - vehicle, m                                                                       |                                 |
| 10 Commissions and fees 10                            | Rent - Other                                                                               |                                 |
| 11 Contract labor 150                                 | 21 Repairs/mainter                                                                         | <u>D</u> K <u>C</u> ancel       |
| 12 Depletion <u>DEPL</u> =                            | 22 Supplies 2900 Other                                                                     | SCH                             |
| 13 Depreciation Form 4562+/-                          | 23 Taxes and licenses                                                                      | in method: Yes SCH              |
| Depreciation adjustment (AMT)+/-                      | 24 Travel                                                                                  | ig inventory                    |

#### **Adjustment Fields**

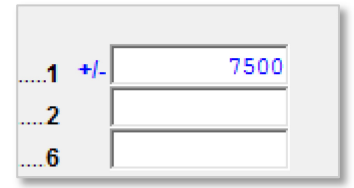

Fields that allow adjustments are preceded by a plus/minus sign (+/-) and display blue text by default. Data in these fields adjust program calculations by the amount entered. A positive number increases the calculated amount; a negative number decreases it.

#### **Detail Worksheet**

Use detail worksheets to enter up to 30 items for a numeric field. Totals are calculated automatically.

To use a detail worksheet:

- 1. Select the numeric field to which the worksheet will apply and take one of the following steps to open a **Detail Worksheet**:
  - -Double-click the field -Press CTRL+W -Right-click and select Add Worksheet
- 2. Enter or edit the worksheet **Title**.
- 3. Enter a **Description** and **Amount** for each item. Do not skip lines. As needed, use F1, F2, F3, and F4 to sort items in the list.
- 4. Press Esc. Drake saves your work and displays the total in data entry. Note that the field is shaded red to indicate a worksheet is present.

| Sort Options: | F1 - Description Ascending  | F2 - Description Descend | ng     |
|---------------|-----------------------------|--------------------------|--------|
|               | F3 - Amount Ascending       | F4 - Amount Descending   |        |
| itle SCHED    | JLE C, LINE 8 - ADVERTISING |                          |        |
| escription    |                             |                          | Amount |
| INTERNET ADS  |                             |                          | 500    |
| NEWSPAPER     |                             |                          | 500    |
| MAGAZINE ADS  |                             |                          | 250    |
|               |                             |                          |        |
|               |                             |                          |        |
|               |                             |                          |        |
|               |                             |                          |        |
|               |                             |                          |        |

#### Schedule C, Line 48 – Other Expenses

An entry in the "other expense "fields on screens C and F opens a CTRL+W worksheet automatically where you have more rooms to list these other expenses.

### **Schedule A**

Use screen A to enter data for Schedule A, Itemized Deductions.

If screen **A** has been completed for a return, the software determines which is more advantageous for the taxpayer—itemizing *or* taking the standard deduction. To select one or the other, mark the applicable **Force** box at the top of screen **A**.

If screen **A** has been completed for a return, Schedule A will be generated—even if the standard deduction is being taken. You can set up the option to have the software generate Schedule A only when it is required. To do so, go to **Setup > Options > Form & Schedule Options** tab and select **Print Schedule A only when required**.

| Schedule A - Itemized Deductions                                   | T Options                                                        |
|--------------------------------------------------------------------|------------------------------------------------------------------|
|                                                                    | AR HI IA KY PA NY Charitable                                     |
|                                                                    | NY - 214 NY - 249 VA VT WI                                       |
| Madical and Dentel                                                 | Citta ta Chasita                                                 |
| Medical and Dental                                                 | 11 Ciffe by cash or chock                                        |
|                                                                    |                                                                  |
| Long term Gate Fremiums                                            | Disaster contributions not included above                        |
|                                                                    | 30% limitation                                                   |
| Other medical and dental expenses                                  | Charitable miles                                                 |
| Taxes You Paid Video: SALT Limitations                             | 12 Other than by cash or check Form 8283                         |
| 5 Income taxes+/- 15                                               | 13 Charitable Contributions Carried over from prior years        |
| General sales tax <u>STAX</u> screen                               | Video: Charitable Contributions Carryovers                       |
| Force income tax                                                   |                                                                  |
| 5b Real estate+/- 32                                               | 16 Other not subject to 2% limit                                 |
| Taxes that qualify for State Property Tax Credit                   |                                                                  |
| 5c Personal property                                               | 00                                                               |
| 6 Other                                                            |                                                                  |
|                                                                    | For states not conforming to new federal changes                 |
|                                                                    | Job Expenses and Most Other Misc Deductions                      |
| Interest Taxpayer Paid Loan Limit Worksheet                        | Unreimbursed employee expenses: <u>Form 2106</u>                 |
| 8a Home mortgage interest and points reported on Form 1098 +/- 120 | 00                                                               |
| Some home mortgage loans not used to buy, build, or improve        |                                                                  |
| taxpayer's home                                                    |                                                                  |
| 8b Home mortgage interest not reported on Form 1098                |                                                                  |
| Name SSN/EIN                                                       | Tax proparation food                                             |
| Street                                                             | Other expenses:                                                  |
| City                                                               |                                                                  |
| U.S. Only State ZIP                                                |                                                                  |
|                                                                    |                                                                  |
|                                                                    |                                                                  |
| Foreign Province/State Country Postal Code                         | Investment expenses not entered elsewhere                        |
|                                                                    | Home Mortgage Interest                                           |
| Amount                                                             | Home equity interest not deductible on federal return            |
| Portion of lines 8a and 8b that is home equity interest            | Overrides for state allocations for line 5e (First Ascreen ONLY) |
| 8c Points not reported on Form 1098+/-                             |                                                                  |
| 8d Mortgage Insurance Premiums                                     | Real estate taxes=                                               |
| 9 Investment interest Form 4952                                    | Personal property taxes=                                         |
|                                                                    |                                                                  |
|                                                                    |                                                                  |
| Record 1 of 1 Press Page Down for New Screen                       | Press F1 or Right-Click for Help (Screen Help)                   |

#### LOOKBACK

The LookBack feature allows you to see prior year's data entry on current year Drake screens.

With Drake open to a data-entry screen, press the F11 key and any field on the open screen that contained data last year will be highlighted in a contrasting color. To see what the actual entry was in the previous year, press F12 to open a read-only version of the open screen. Press any key to return to data entry for 2016. You can also right-click anywhere on an open screen and select **Highlight prior year fields** or **Show prior year data**.

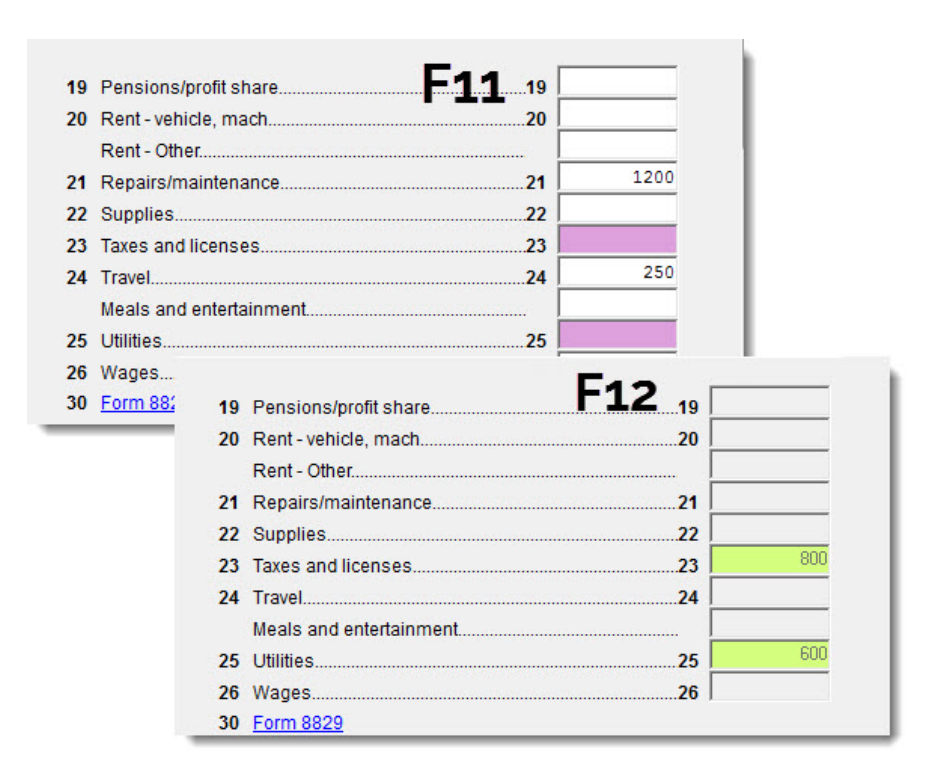

Additionally, you can access the Lookback feature from the data entry toolbar.

### **Return Results**

### **Calculating a Return**

To calculate a return from data entry, press CTRL + C or click **Calculate**. By default, results are displayed in the **Calculation Results** window.

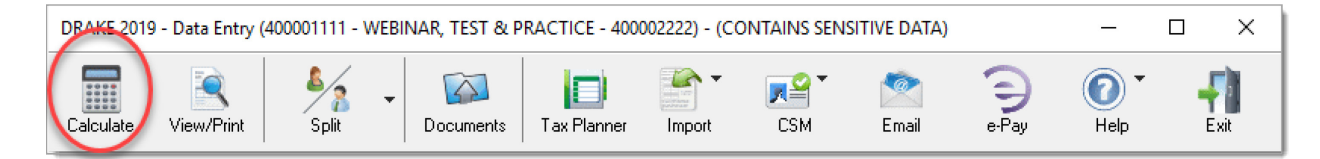

|                                      | T. 1. 11                                | T 11 1                                                                                                    | T                                                                | <b>D</b> ( )             | D.L. D.            | D               | EE CLA           |
|--------------------------------------|-----------------------------------------|----------------------------------------------------------------------------------------------------|------------------------------------------------------------------|--------------------------|--------------------|-----------------|------------------|
| E de d                               | I otal Income                           | I axable Income                                                                                                    | lotal lax                                                        | Herund                   | Balance Due        | Payment Meth    | EF Status        |
| Federal<br>NCD400                    | 72,769                                  | 33,973<br>40,527                                                                                                    | 3,462<br>2,128                                                   | 1,849<br>0               | 0<br>628           | Check or CC     | l 🖁              |
|                                      |                                         |                                                                                                    |                                                                  |                          |                    |                 | $\bigcirc$       |
| F Messages - Dou                     | uble click on any high                  | nlighted item in the list b                                                                                                 | pelow to fix the proble                                          | em:                      |                    |                 |                  |
|                                      | ada Dasarir                             | stion fright alight for full                                                                                                | (deceription)                                                    |                          |                    |                 |                  |
| Fodoral 50                           | ode Descrip                             | otion - (right-click for ful<br>D. PIN: The taupauer's                                                                      | I description)                                                   | ite (Die net une f       |                    |                 |                  |
| Federal 50<br>NC 90                  | ode Descrip<br>092 INVALI<br>069 Taxpay | ation - (right-click for ful<br>D PIN: The taxpayer's<br>ver PIN signature enter                                            | l description)<br>: PIN must be five dig<br>ed on the "PIN" scre | iits (Do not use f<br>en | ive                |                 |                  |
| Return Notes:                        | ode Descrip<br>092 INVALI<br>069 Taxpay | ation - (right-click for ful<br>D PIN: The taxpayer's<br>rer PIN signature entern                                           | l description)<br>: PIN must be five dig<br>ed on the "PIN" scre | ilts (Do not use f<br>en | ive)               | De              | Amount           |
| Return Notes:                        | ode Descrip<br>092 INVALI<br>069 Taxpay | ation - (right-click for ful<br>D PIN: The taxpayer's<br>rer PIN signature entern<br>PIN signature entern<br>e Message Page | l description)<br>: PIN must be five dig<br>ed on the "PIN" scre | iits (Do not use f<br>en | Fee Typ<br>Prepara | De<br>tion Fee  | Amount<br>\$0.00 |
| Return Notes:<br>NC Electronic Filir | ode Descrip<br>092 INVALI<br>069 Taxpay | ation - (right-click for ful<br>D PIN: The taxpayer's<br>er PIN signature enter<br>e Message Page                           | l description)<br>: PIN must be five dig<br>ed on the "PIN" scre | jits (Do not use f<br>en | Fee Typ<br>Prepara | De<br>Ition Fee | Amount<br>\$0.00 |

#### EF STATUS COLUMN

The **EF** Status column of the Calculation Results window displays the e-file eligibility of any federal and state forms calculated for the selected return. A green check mark is displayed when the return is eligible for e-file—that is, when there are no EF Messages and no other products have been selected on the **EF** screen. A red **X** indicates that a prepared product is not eligible, having received an EF Message.

Any of the other federal products that are eligible to be e-filed (for instance, extension requests, amended returns, Forms 4868, 2350, 9465, or 56) and that will be a part of the e-file transmission also receive green check marks when they have been selected for e-file on the **EF** screen and they have no EF Messages.

| Indicator          | EF eligibility                                                                                                    |
|--------------------|----------------------------------------------------------------------------------------------------|
| Green check mark 🥯 | Default product is eligible and has no EF Messages;<br>other eligible products have been selected for e-file and<br>have no EF messages                                                                                                    |
| Red X 😫            | Product not eligible for e-file due to EF Messages                                                                                                    |
| Accepted           | Product has already been transmitted and has received<br>"A" acknowledgment. (Product appears on <b>ESUM</b><br>screen with "A" ack)                                                                                                    |
| Suppressed         | Occurs with any product included in the return that is<br>ready for e-file (no EF Message) but a <b>Do NOT send</b><br><b>Federal</b> , <b>Do not send any states</b> , <b>Suppress federal</b> /<br><b>state EF</b> check box has been selected on the <b>EF</b> screen<br>or at <b>Setup &gt; Options &gt; EF</b> tab                                                                                                 |
| Not Selected       | Occurs on any product included in the return that is ready for e-file (no EF Message) but has not been selected on the <b>EF</b> screen.                                                                                                    |
| Not Available      | Indicates that e-file is not available for a specific state<br>product. Can be used in a federal product for forms that<br>are part of the federal product but will not be e-filed with<br>the return. (For instance, Form 5227 in the 1041 pack-<br>age. Even though you can complete the form in Drake,<br>the 5227 will receive a "Not Available" indicator because<br>the IRS accepts the 5227 in paper form only.) |

The **Return Notes** section in the **Calculation Results** window displays informational notes about the return. These notes provide details about the return, but they do not require that

changes be made, and they do not prevent e-file. They also appear on the NOTES page in View mode.

### Viewing and Printing a Return

#### VIEW/PRINT MODE

To View a return from data entry, press CTRL + V or click View from the data entry toolbar.

Viewing a return displays all the forms generated for the return. You can toggle from data entry to View mode by pressing CTRL + V to jump to view mode, and then CTRL + E to go back to data entry.

| Drake 2019 View/Print Client Return   We                                                               | EBINAR, TEST & PRACTI (40 | 00001111) - (CONTAINS SENSITIVE DATA                                                              | 1                                                         |                                                 |                        | — 🗆 X                                                                                                    |
|----------------------------------------------------------------------------------------------------|---------------------------|---------------------------------------------------------------------------------------------------|-----------------------------------------------------------|-------------------------------------------------|------------------------|----------------------------------------------------------------------------------------------------|
| Data Entry Print - Setu                                                                                | up Documents              | eSign Email - Co                                                                                  | h Basic View Help                                         | Exit                                            | Toolba                 | <u> </u>                                                                                                    |
| Select Forms to View/Print                                                                             |                           | 3 🖸 🔘 🔍 -                                                                                         |                                                           |                                                 |                        |                                                                                                    |
| All Forms Sets EF Federal                                                                              | Worksheets Miscellane     | eous   Notes/Messages   North Carolin                                                             | a                                                         |                                                 |                        |                                                                                                    |
| Foderal     Foderal     For MSC     MESSAGES     Motes Page     For Status     Form 3325     Form 3325 |                           | 1040 Department of the Treasury Inte<br>U.S. Individua                                            | Form ca                                                   | tegory tabs                                     | 15-0074 IRS Use Only-D | to not write or staple in this space.                                                                                                |
| Schedule 1<br>Schedule 2<br>Schedule A<br>Schedule C                                                   | F<br>S<br>C<br>b          | Filing Single<br>Status Head of house<br>hepture                                                  | ehold (HOH)                                               | rried filing jointly<br>alifying widow(er) (QW) | Married filing         | ter the child's                                                                                                    |
| Generation Schedule SE<br>Form 8812<br>Form 8995<br>Form 8867                                          |                           | Forms, sc<br>workshee                                                                             | hedules, and<br>ts generated                              |                                                 |                        | Your social security numb <del>er</del><br><u>400–00–1111</u><br>Spouse's social security number                                     |
| Form 8879<br>Overflow<br>Tax Computation                                                               | 7                         | Phone address (number and street). If<br>235 E PALMER ST<br>City town or not office, data, and Zi | you have a P.O. box, see instruc                          | tions.                                          | Apt. no.               | 400-00-2222<br>Presidential Election Campaign<br>Check hee if you, or your spouse if filing<br>jointly, want \$3 to go to this fund. |
| Schedule A Line 5                                                                                      | -                         | FRANKLIN, NC 28734<br>Foreign countryname                                                         | Foreign                                                   | province/state/county                           | Foreign postal code    | Ist or refund. You Spouse                                                                                                    |
| QBI Exclanation<br>Wks CAR Y<br>Folder Coversineet                                                     | s                         | Standard Someone can clai                                                                         | m: You as a dependence of a separate return or vo         | ent O Your spouse as a                          | dependent              | see inst. & check here 🕨 🗌                                                                                                    |
|                                                                                                    | Evpanda                   |                                                                                                   | orn before January 2, 1955<br>born before January 2, 1955 | Are blind                                       |                        |                                                                                                    |
| Result Letter                                                                                          | схрани а                  | ind conapse i).                                                                                   | (2) Social s                                              | ecurity number (3) R elationship to             | Child tax cr           | qualifies for (see inst.):<br>edit Credit for other dependents                                                                       |
| Bill<br>Bill<br>Bill<br>Summary                                                                        |                           | CHILD ONE WEBIN<br>CHILD TWO WEBIN                                                                | IAR 400-0<br>IAR 400-0                                    | 0-1212 DAUGHTER<br>0-2121 SON                   |                        |                                                                                                    |
| North Carolina                                                                                         | • <                       |                                                                                                   |                                                           |                                                 |                        |                                                                                                    |
| No Forms Selected                                                                                      |                           |                                                                                                   |                                                           |                                                 |                        |                                                                                                    |

### Signing the Return

#### 8879

An e-filed tax return must contain electronic signatures of both the taxpayer and the ERO in order to be accepted. Electronic signatures are produced using PINs.

Use the **PIN** screen, accessible from the **General** tab, to complete Form 8879. The generated return uses both the taxpayer's PIN and the ERO's Practitioner PIN. The PIN entered must match either the PIN of the **Default ERO** (selected at **Setup > Options > EF** tab) or the PIN of the preparer specified in the **Preparer #** override field on screen 1.

| DRAKE 2019 - Data Entry (400001111 - WEBINAR, TEST & PRACTICE - 400002222) - (CONTAINS SENSITIVE DATA) ·                                                                                                    | _       |         | × |
|----------------------------------------------------------------------------------------------------|---------|---------|---|
| Signature Page for Paperless PIN Returns Video: Using a PIN in Drake                                                                                                    |         |         |   |
| PIN signature date                                                                                                    |         |         |   |
| Under penalties of perjury, I declare that I have examined this return ; For a full version of the ERO's jurat, press F1 in the PIN field. By entering your PIN, you (the ERO) are stating that you have read and agree to the full version of the jurat.                                                                                                    |         |         |   |
| Taxpayer's PIN signature                                                                                                    |         |         |   |
| Spouse's PIN signature                                                                                                    |         |         |   |
| Under penalties of perjury, I declare that I have examined this return ; For a full version of the taxpayer's jurat, press F1 in the PIN field. By entering your PIN, you (the taxpayer/spouse) are stating that you have read and agree to the full version of the jurat.                                                                                                    |         |         |   |
| Select Form:         1040 (default)         4868 with payment         2350         9465         56                                                                                                    |         |         |   |
| Direct Debit Consent                                                                                                    |         |         |   |
| Direct Debit Consent                                                                                                    |         |         |   |
| tax. I further understand that this authorization may apply to future federal tax payments that I direct to be debited<br>through the Electronic Federal Tax Payment System (EFTPS). In order for me to initiate future payments, I request that the<br>IRS send me a personal identification number (PIN) to access EFTPS. This authorization is to remain in full force and<br>effect until I notify the U.S. Treasury Financial Agent to terminate the authorization. To revoke a payment, I must contact<br>the U.S. Treasury Financial Agent at 1-888-353-4537 no later than two (2) business days prior to the payment (settlement)<br>date. |         |         |   |
| I also authorize the financial institutions involved in the processing of the electronic payment of taxes to receive<br>confidential information necessary to answer inquiries and resolve issues related to the payment.                                                                                                    |         |         |   |
| Form 2350/9465 Only Taxpayer Spouse                                                                                                    |         |         |   |
| Prior Year AGI                                                                                                    |         |         |   |
| Prior-year PIN                                                                                                    |         |         |   |
| Print filing instructions for Form 8878 and Form 8879                                                                                                    | _       |         |   |
| Press "PAGE DOWN" for New York E-File/Direct Debit Authorization , Ohio Perjury Statement Acceptance and New Hampshire Perjury Statement Acceptance                                                                                                    |         |         |   |
| Record 1 of 1 Press F1 or Right-Click for Help                                                                                                    | (Screen | h Help) |   |

### **Presenter Bio**

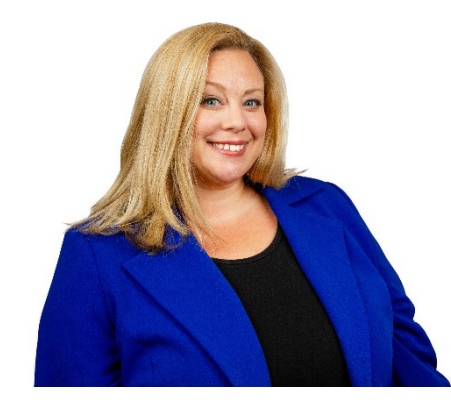

Amanda Watson EA Education Tax Team Lead Drake Software

Amanda Watson EA joined Drake Software in June 2003. For over 10 years, she worked in customer service spending many years as a member of the Client Relationship Management Team where she provided top-level account management to multi-site customers and handled advanced escalations. In September 2013, Amanda joined the Education Department at Drake Software where she serves as the Education Tax Team Lead. In this role, she develops and executes tax software training and serves as the project manager for Drake Tax customer training.